# How to run SIFT simulation

From SCCN

This page shows an unofficial introduction for using SIFT simulator.

### **Contents** 1 Linear Dynamical System-Vector Autoregressive process 1.1 Example 1: Schelter 2009 Eq 3.1 (08/30/2022 Added) • 1.1.1 1. Select 'SIFT'->'Simulation'->'Linear Dynamical System'->'Vector Autoregressive Process' 1.1.2 2. Set parameters 1.1.3 3. Run the process • 1.1.4 4. Confirm the simulated signals 1.1.5 5. Preprocess the simulated data 1.1.6 6. Set parameters 1.1.7 7. Select 'SIFT'->'Model fitting and validation'->'Model Order Selection' 1.1.8 8. Set parameters 1.1.9 9. Neglect the warning • 1.1.10 10. Confirm that the suggested model order is the same as the ground truth 1.1.11 11. Select 'SIFT'->'Model fitting and validation'->'Fit AMVAR model' 1.1.12 12. Set parameters • 1.1.13 13. Confirm the results from the status check 1.1.14 14. Select 'SIFT'->'Connectivity' • 1.1.15 15. Set parameters 1.1.16 16. Select 'SIFT'->'Visualization'->'Time-Frequency Grid' 1.1.17 17. Set parameters • 1.1.18 18. Compare the SIFT results with those reported by the reference paper 1.2 Example 2: Epileptic Seizure 1.2.1 Obsolete info for EEGLAB 14 (08/30/2022 updated) • 1.2.2 Select the GUI menu item 1.2.3 Launch PropertyGrid GUI to accept user inputs 1.2.4 Wait until the progress bar reaches the end • 1.2.5 Confirm the results • 1.2.6 Confirm the updated EEGLAB GUI 1.2.7 Access to the generated data 2 EEG Simulator • 2.1 Select the GUI menu item 2.2 Launch PropertyGrid GUI to accept user inputs 2.3 Wait until the progress bar reaches the end • 2.3.1 What if I encounter this error? • 2.4 Confirm the results 2.5 Confirm the updated EEGLAB GUI 2.6 Confirm the scalp projection 2.7 Access to the generated data

# Linear Dynamical System-Vector Autoregressive process

# Example 1: Schelter 2009 Eq 3.1 (08/30/2022 Added)

The following demonstration was confirmed to be performed under the following environment: Fedora 28, Matlab R2021a, EEGLAB 2022.0, SIFT 1.52.

### 1. Select 'SIFT'->'Simulation'->'Linear Dynamical System'->'Vector Autoregressive Process'

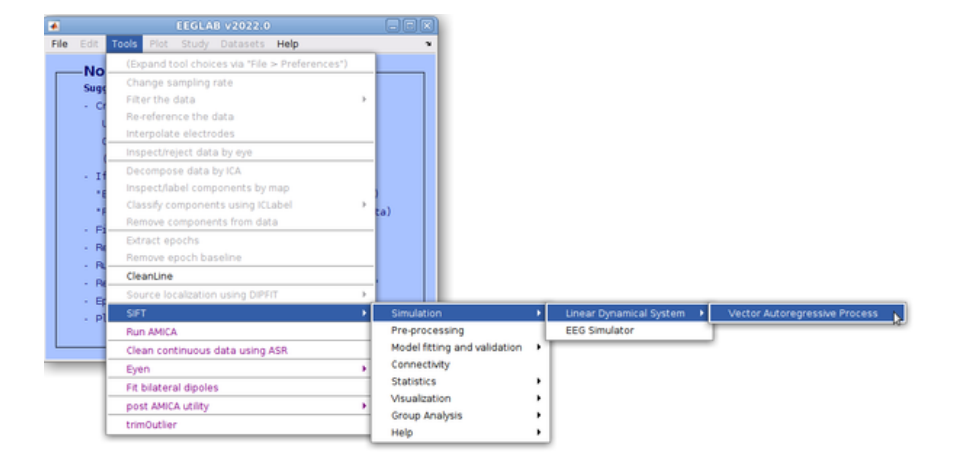

### 2. Set parameters

Set 'Semulation', 'Schelter 2009 Eq 3.1'; 'TrialLength', 30.1 (s); 'NumTrials', 1. These numbers follow Schelter et al. (2009). The sampling rate does not matter, use the default 100 (Hz). Under 'NoiseDistribution', set 'ScaleParams' 0 to set the amount of noise zero.

| elter 2009 Eq 3.1 |
|-------------------|
| ) = 0.9*x1(t-1) + |
| 3                 |
|                   |
| 100               |
| 30.1              |
| 1                 |
| 1,000             |
| a                 |
|                   |
|                   |
|                   |
| gauss             |
| -<br>(            |
| 2                 |
| 2                 |
|                   |
| a                 |
| e                 |
|                   |
|                   |
|                   |
| a                 |
|                   |
| Il model image    |
| should be         |
| 9                 |

### 3. Run the process

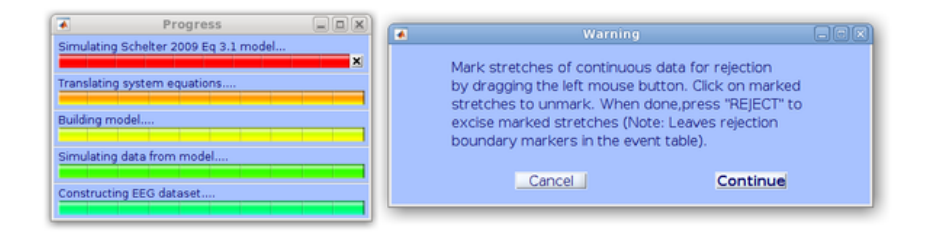

### 4. Confirm the simulated signals

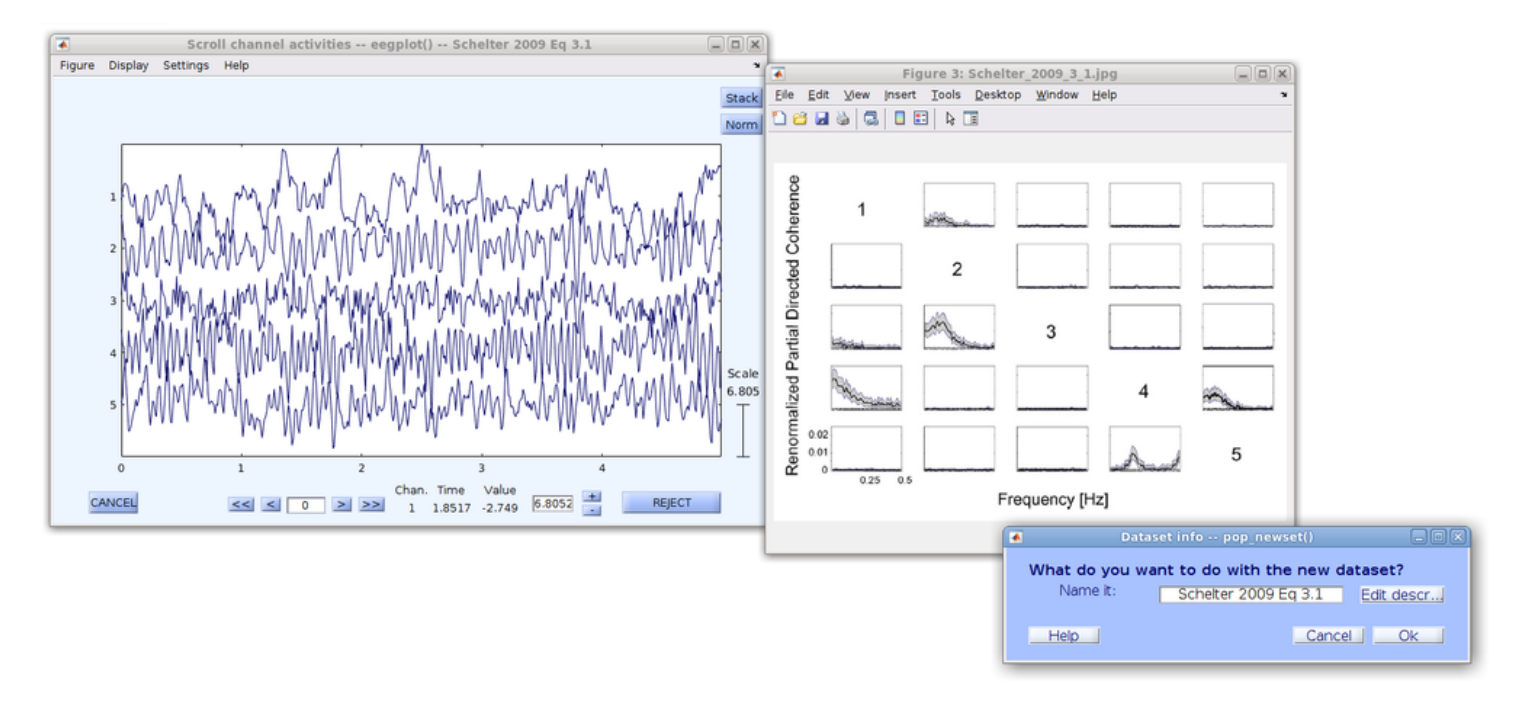

### 5. Preprocess the simulated data

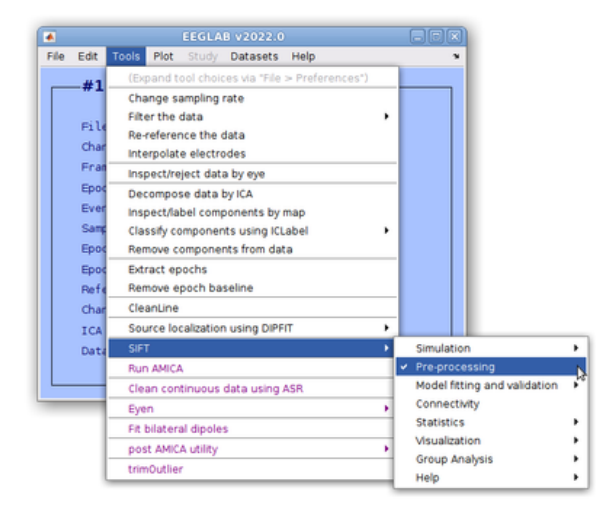

### 6. Set parameters

Change the 'Signal Type' to 'Channels', 'ConvertChanlocs2Dipfit' to 'False'.

| <ul> <li>► Miscellaneous<br/>VerbosityLevel</li> <li>► SignalType<br/>ConvertChanlocs2Dipfit</li> <li>VariableNames<br/>ResetConfigs</li> <li>► Filtering</li> <li>DifferenceData</li> <li>Detrend</li> <li>AmplitudeEnvelope</li> <li>► NormalizeData</li> <li>Method</li> </ul> | 2<br>Channels<br>False<br>False<br>False<br>False<br>False<br>True<br>time; ensemble |
|----------------------------------------------------------------------------------------------------|--------------------------------------------------------------------------------------|
| VerbosityLevel<br>SignalType<br>ConvertChanlocs2Dipfit<br>VariableNames<br>ResetConfigs<br>Filtering<br>DifferenceData<br>Detrend<br>AmplitudeEnvelope<br>NormalizeData<br>Method                                                                                                 | 2<br>Channels<br>False<br>False<br>False<br>False<br>True<br>time; ensemble          |
| <ul> <li>SignalType<br/>ConvertChanlocs2Dipfit</li> <li>VariableNames<br/>ResetConfigs</li> <li>Filtering<br/>DifferenceData<br/>Detrend<br/>AmplitudeEnvelope</li> <li>Normalization</li> <li>NormalizeData<br/>Method</li> </ul>                                                | Channels<br>False<br>False<br>False<br>False<br>False<br>True<br>time: ensemble      |
| ConvertChanlocs2Dipfit<br>VariableNames<br>ResetConfigs<br>Filtering<br>DifferenceData<br>Detrend<br>AmplitudeEnvelope<br>Normalization<br>NormalizeData<br>Method                                                                                                    | False<br>False<br>False<br>False<br>False<br>True<br>time; ensemble                  |
| VariableNames<br>ResetConfigs<br>E Filtering<br>DifferenceData<br>Detrend<br>AmplitudeEnvelope<br>Normalization<br>NormalizeData<br>Method                                                                                                    | False<br>False<br>False<br>False<br>True<br>time: ensemble                           |
| ResetConfigs<br>□ Filtering<br>DifferenceData<br>Detrend<br>AmplitudeEnvelope<br>□ Normalization<br>□ NormalizeData<br>Method                                                                                                    | False<br>False<br>False<br>False<br>True<br>(time; ensemble                          |
| <ul> <li>Filtering</li> <li>DifferenceData</li> <li>Detrend</li> <li>AmplitudeEnvelope</li> <li>Normalization</li> <li>NormalizeData</li> <li>Method</li> </ul>                                                                                                    | False<br>False<br>False<br>True<br>time: ensemble                                    |
| DifferenceData<br>Detrend<br>AmplitudeEnvelope<br>Dormalization<br>NormalizeData<br>Method                                                                                                    | False<br>False<br>False<br>True<br>time; ensemble                                    |
| Detrend<br>AmplitudeEnvelope<br>Normalization<br>NormalizeData<br>Method                                                                                                    | False<br>False<br>True<br>time; ensemble                                             |
| AmplitudeEnvelope  Normalization  NormalizeData  Method                                                                                                    | False<br>True<br>time; ensemble                                                      |
| Normalization NormalizeData Method                                                                                                    | True<br>time; ensemble                                                               |
| ○ NormalizeData<br>Method                                                                                                    | True<br>time; ensemble                                                               |
| Method                                                                                                    | time; ensemble                                                                       |
|                                                                                                    |                                                                                      |
|                                                                                                    |                                                                                      |
| Method<br>Normalize windows across time, ensemble,                                                                                                    | or both.                                                                             |

7. Select 'SIFT'->'Model fitting and validation'->'Model Order Selection'

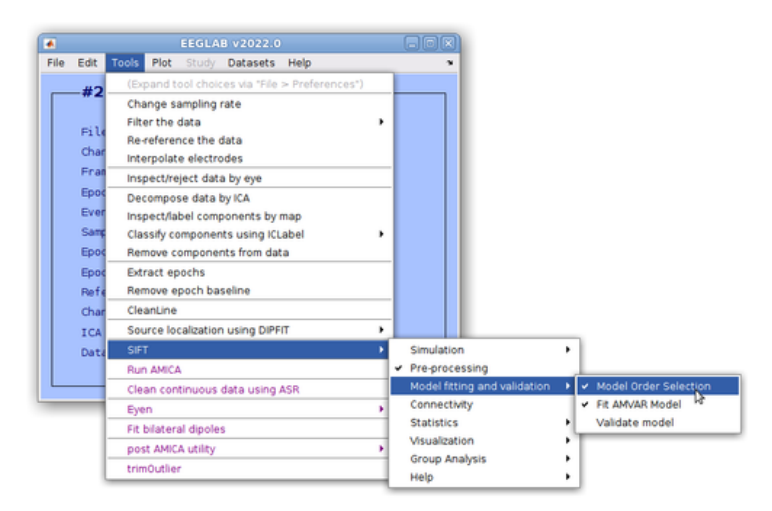

#### 8. Set parameters

Change 'Algorithm' to 'ARfit'. This is not critical, but 'ARfit' gives slightly more exaggerated minimum dip than the default 'Vieira-Morf'. Confirm all the four methods suggests the model order 3. Set the 'WindowLength' 30, 'WindowStepSize', 1. With this setting, the window length == data length. This changes the behavior of SIFT and the result shows frequency domain result (very nice work, Tim...) The original Schelter et al. (2009) used the maximum model order 50. We can use this number if we want, but it does not affect the result at all.

How to run SIFT simulation - SCCN

| 11 24 III 바‡ 만‡             |                   |
|-----------------------------|-------------------|
| Modeling Parameters         |                   |
| ModelingApproach            | Segmentation VAR  |
| Algorithm                   | ARfit             |
| NoConstantTerm              | True              |
| WindowLength                | 30                |
| WindowStepSize              | 1                 |
| TaperFunction               | rectwin           |
| NormalizeData               | False             |
| Detrend                     | True              |
| DetrendingMethod            | constant          |
| SetArgDirectMode            | True              |
| ModelOrderRange             | [1 30]            |
| Downdate                    | True              |
| InformationCriteria         | sbc; aic; fpe; hq |
| Miscellaneous               |                   |
| RuninParallel               | False             |
| PlotResults                 | True              |
| OptimalModelSelectionMethod | min               |
| PercentileLimits            | 90                |
| VerbosityLevel              | 2                 |
| Data Selection              |                   |
| WindowSamplePercent         | 100               |
|                             |                   |
| Modeling Parameters         |                   |
| Help Cancel                 | ок                |

### 9. Neglect the warning

About the warning of *datapoint-to-parameter ratio*, see this article (https://sccn.ucsd.edu/wiki/Makoto%27s\_preprocessing\_pipeline#Caution\_for\_evaluating\_the\_datapoint-to-parameter\_ratio\_.2808.2F06.2F2019\_updated.29).

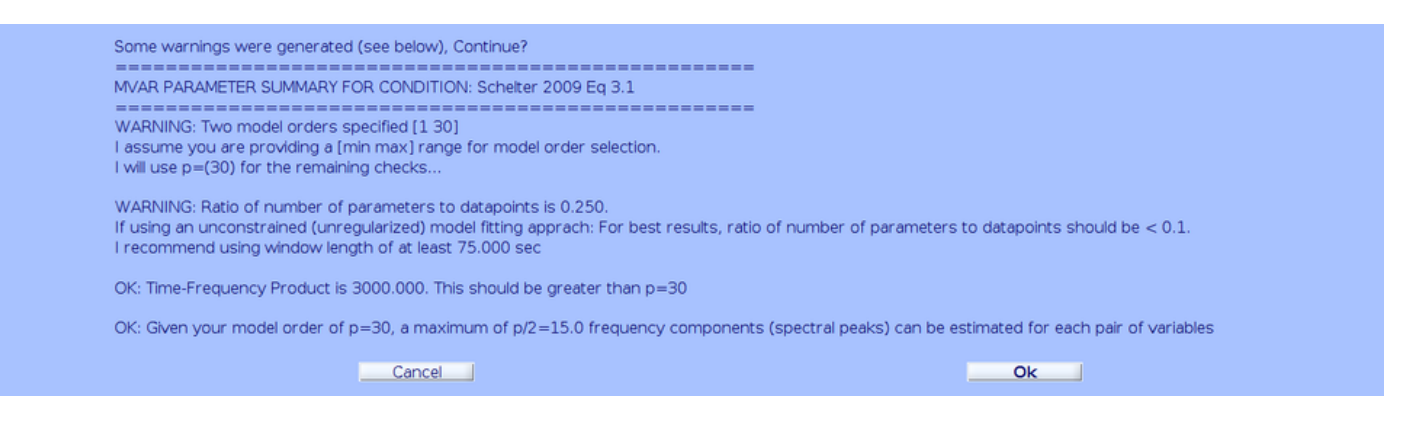

### 10. Confirm that the suggested model order is the same as the ground truth

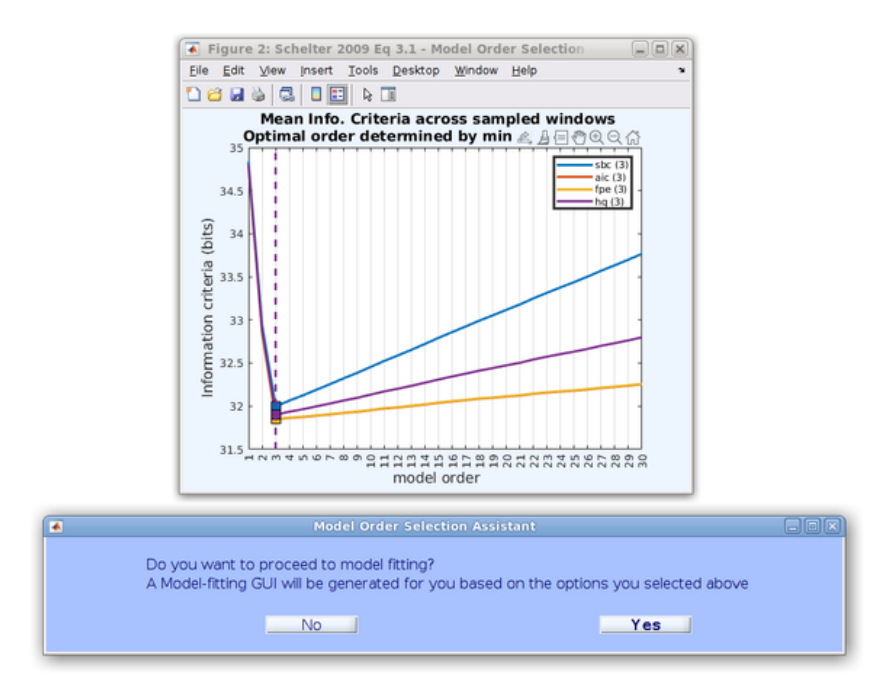

11. Select 'SIFT'->'Model fitting and validation'->'Fit AMVAR model'

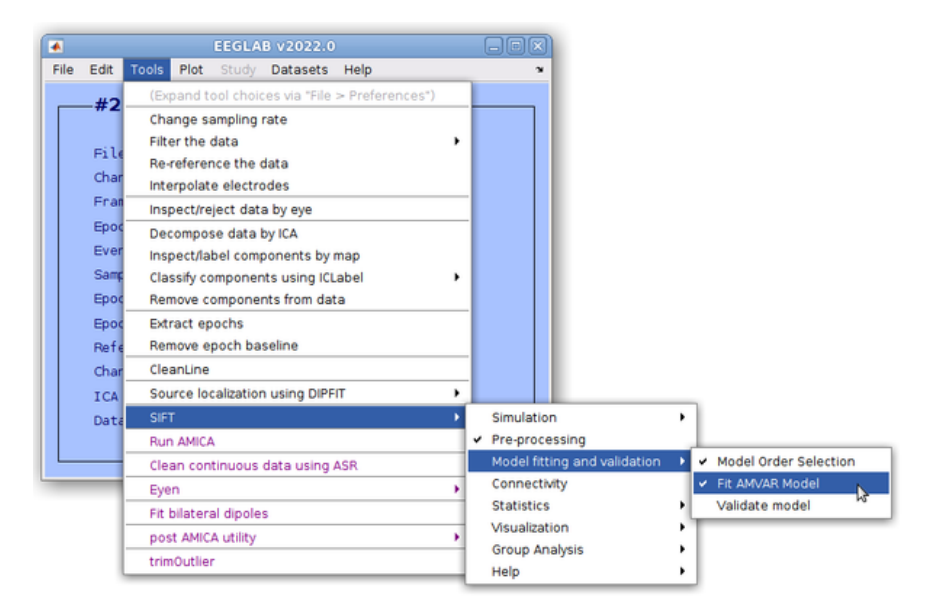

### 12. Set parameters

Set 'Algorithm' 'ARfit' for the sake of consistency; 'Model Order', 3; 'WindowLength', 30; 'WindowStepSize', 1.

| Algorithm            | ABfit    |
|----------------------|----------|
| NoConstantTerm       | True     |
| ModelOrder           | 3        |
| Windowl ength        | 30       |
| WindowStepSize       | 1        |
| TaperFunction        | rectwin  |
| EpochTimeLimits      | П        |
| WindowSamplePercent  | 100      |
| Window Preprocessing |          |
| NormalizeData        | False    |
| Detrend              | True     |
| DetrendingMethod     | constant |
| Miscellaneous        |          |
| Timer                | False    |
| SetArgDirectMode     | True     |
| Verbosityl evel      | 2        |
| Modeling Parameters  |          |
|                      |          |

## 13. Confirm the results from the status check

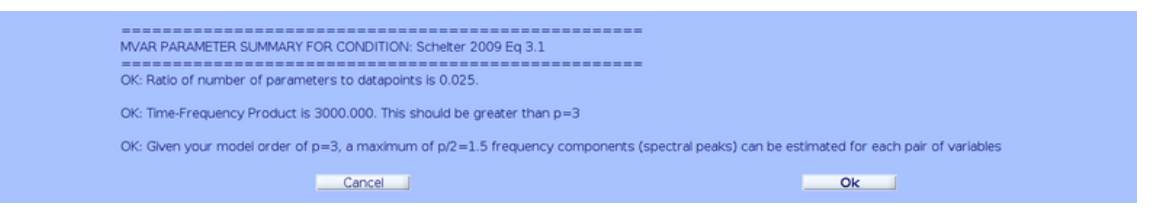

### 14. Select 'SIFT'->'Connectivity'

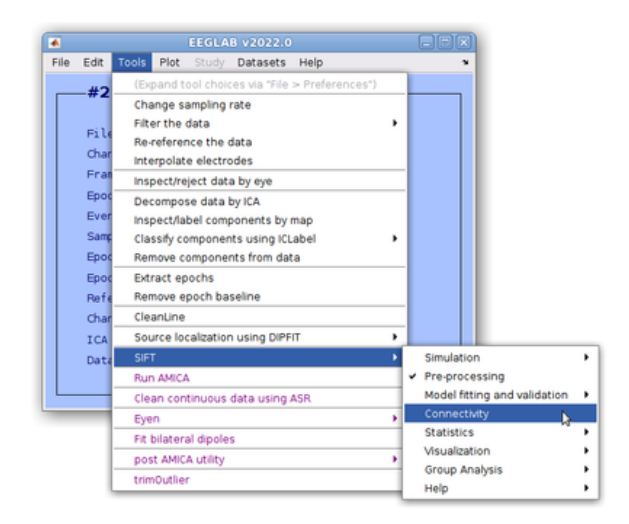

#### 15. Set parameters

Select 'ConnectivityMeasures', 'dDTF08' and 'RPDC'; 'ConvertSpectrumToDecibels', 'True' (though it is not used).

| 1 2 🚥 📑 단                 |              |
|---------------------------|--------------|
| Connectivity Estimation   |              |
| ConnectivityMeasures      | dDTF08; RPDC |
| Options                   |              |
| SquaredModulus            | True         |
| ConvertSpectrumToDecibels | True         |
| Frequencies               | 1:1:49       |
| Miscellaneous             |              |
| VerbosityLevel            | 2            |
| Connectivity Estimation   |              |
|                           |              |
| Help Cancel               | ок 💦         |

16. Select 'SIFT'->'Visualization'->'Time-Frequency Grid'

| Edit Totol Piot Study Datasets Help     Change sampling rate     Change sampling rate     Fitter the data                          |
|----------------------------------------------------------------------------------------------------|
| #2     (Expand tool choices via "File > Preferences")     Change sampling rate     (i) Filer the data     •                        |
| Change samping rate<br>Filter the data                                                                                             |
| Char Interpolate electrodes                                                                                                    |
| Fra inspectreject data by eye ipor Decompose data by (A Ever inspectrate) components by map Sam Classify components using (Cubel + |
| Epor Benove components from data Epor Betrate deporth Part Annove eporth Baseline                                                  |
| Char Cleanung                                                                                                    |
| Dat SIT Simulation                                                                                                    |
| Clean continuous data using ASR Model fitting and validation                                                                       |
| Eyen , V Connectivity                                                                                                    |
| Fit bilateral dipoles Statistics                                                                                                   |
| post AMICA utility Visualization Time-Frequence                                                                                    |
| trimOutlier Group Analysis BrainMovie3D                                                                                            |

## 17. Set parameters

Change 'PlotConditionDifference', 'False'; 'MatrixLayout', 'Partial'; 'UpperTriangle', 'RPDC'; 'UT\_ColorLimits', 99 (which is not used, probably); 'LowerTriangle', 'RPDC'; 'LT\_ColorLimits', 99.

How to run SIFT simulation - SCCN

| PlotConditionDifference<br>MatrixLayout<br>UpperTriangle<br>UT_ColorLimits<br>LowerTriangle<br>LT_ColorLimits | False<br>Partial<br>RPDC<br>99<br>RPDC |  |
|----------------------------------------------------------------------------------------------------|----------------------------------------|--|
| MatrixLayout<br>UpperTriangle<br>UT_ColorLimits<br>LowerTriangle<br>LT_ColorLimits                            | Partial<br>RPDC<br>99<br>RPDC          |  |
| UpperTriangle<br>UT_ColorLimits<br>LowerTriangle<br>LT_ColorLimits                                            | RPDC<br>99<br>RPDC                     |  |
| UT_ColorLimits<br>LowerTriangle<br>LT_ColorLimits                                                             | 99<br>RPDC                             |  |
| LowerTriangle<br>LT_ColorLimits                                                                               | RPDC                                   |  |
| LT_ColorLimits                                                                                                | 00                                     |  |
| Disconcel                                                                                                    | 99                                     |  |
| Diagonal                                                                                                    | none                                   |  |
| D_ColorLimits                                                                                                 | 100                                    |  |
| AllColorLimits                                                                                                | 0                                      |  |
| TimesToPlot                                                                                                   | [15 15]                                |  |
| FrequenciesToPlot                                                                                             | [1:49]                                 |  |
| PlotContour                                                                                                   | False                                  |  |
| PlottingOrder                                                                                                 | 0                                      |  |
| SourceMarginPlot                                                                                              | none                                   |  |
| NodeLabels                                                                                                    | {'1', '2', '3', '4', '5'}              |  |
| EventMarkers                                                                                                  | {{0, 'r', ':', 2}}                     |  |
| FrequencyScale                                                                                                | linear                                 |  |
| Colormap                                                                                                    | jet(300)                               |  |
| 3 Miscellaneous                                                                                               |                                        |  |
| VisualizationMode                                                                                             |                                        |  |
| DipolePlottingOptions                                                                                         |                                        |  |
| DipoleCoordinateFormat                                                                                        | mni                                    |  |
| ShowCortexMesh                                                                                                | False                                  |  |
| ColorROIs                                                                                                    | False                                  |  |
| DipoleSize                                                                                                    | 80                                     |  |
| row_view                                                                                                    | [1 0 0]                                |  |
|                                                                                                    | 10 0 11                                |  |
| col_view                                                                                                    | [0 0 1]                                |  |

#### How to run SIFT simulation - SCCN

#### 18. Compare the SIFT results with those reported by the reference paper

Left, Schelter et al. (2009) Figure 1; Middle, the RPDC results; Right, the dDTF08 results. Note the frequency scaled used in the left panel refers to the normalized frequency (probably) i.e. 0.5 means the half of the Nyquist Frequency of the current sampling rate 100Hz.

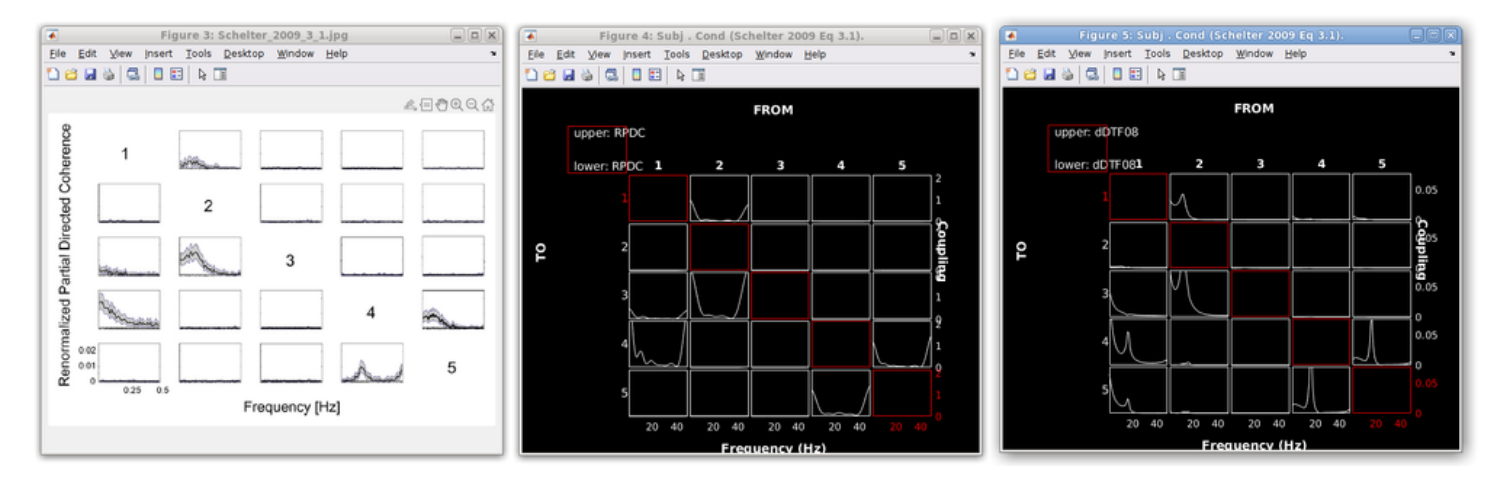

# **Example 2: Epileptic Seizure**

The following demonstration was confirmed to be performed under the following environment: Fedora 28, Matlab R2017b, EEGLAB 14.1.2, SIFT 1.52.

### Obsolete info for EEGLAB 14 (08/30/2022 updated)

First of all, you have to have EEGLAB and SIFT downloaded, installed, and launched successfully. Now, SIFT may contain several functions that have the same name as other functions. For example, several versions of 'PropertyGrid' could be found in your paths. To find them out, try the following code on the command line.

| r         |                 | <br> | <br> |  |
|-----------|-----------------|------|------|--|
| which -al | ll PropertyGrid |      |      |  |
|           |                 |      |      |  |

You may have only one included by SIFT, or you may have more than one. In any case, we **need** to make sure (i.e. otherwise it won't work) that all the functions called from SIFT should refer to those contained by SIFT itself. From Matlab GUI, 'Home'-'Set Path', select all SIFT-related paths by pressing shift button while selecting all of them, press 'Move to Top', then 'Save' and 'Close'.

How to run SIFT simulation - SCCN

8/26/23, 4:40 PM

| changes take effect imme | what why                                                                                                    |
|--------------------------|----------------------------------------------------------------------------------------------------|
|                          | MATLAB search path:                                                                                                    |
| Add Folder               | Plataprojectu/makets/Tools/neglab14, 1, 26                                                                                                    |
| Add with G Ministern     | platajynactumaistu/Toolukadab14_3_2bplugira/5871.52                                                                                                    |
| Para Mart Proprietary    | Idetabroactionalistic/Toolsteedab14_1_2bpluging/S#T152/documentation                                                                                                    |
|                          | IdetabroactometratorToolowedab14_1_2biologing/S#T152/ext                                                                                                    |
|                          | Iditativoenstradisto/Toolskedab14_1_Ibbliomatl#T153estmear                                                                                                    |
|                          | Iditativeschumakite/Tooleasealab14_1_bbs/come/1971_52astimeareadeas                                                                                                    |
|                          | Iditativescurvesite/Tolowesiab14_1_2bibliores/071132esternal                                                                                                    |
|                          | Ideatorisettumaistumoistumoista 1 2000.com/0911122estemailCLDA ADMM                                                                                                    |
|                          | Idetativents/mainter/Techaneolab14_1_2/abil.com/1971132/esternal/0607                                                                                                    |
|                          | Idetativation (1) (1) (1) (1) (1) (1) (1) (1) (1) (1)                                                                                                    |
|                          | Indukovantsky aktiv Toolska slak 14, 1, 2004 over SET1 Standard all Renting Toolsky v1, 2                                                                                                    |
|                          | Interationautometry Technica and Al 1 2000 Journa 5971 52 Instance 37 artistica                                                                                                    |
|                          | Intrationactionalistic/Toologicalish14_1_2000.com/SHT1520stantial/activities/activities                                                                                                    |
|                          | Ideatorisettumétro/Todusedable 1 / Ibbl.ons/97153/esternal/actorise/actorise/fect                                                                                                    |
|                          | Ideatorectumétro/tolosedable 1 2bbl.ons/07152ecenal/actore/actore/act                      |
|                          | Statestonerstereinternetettet 1 Statesterettet 1 Statestereit Mitstatest                                                                                                    |
|                          | Marannoversenski stranka sasiski ta 1 Shrikova 1971 Shedana 1971 Shedana 1971 Sh                      |
|                          | Indexts and the product of Table seconds (4, 1, 2) and an excitation (2011) Scheduler and an excitation                                                                                                    |
| Move to Top. n.          | International international Conference on Conference (CONT) 5 Constant and and a Conference on Conference on Confe<br>Conference on Conference on Conference on Conference on Conference on Conference on Conference on Conference on Conference on Conference on Conference on Conference on Conference on Conference on Conference on Conference on Conference                   |
|                          | Interactions of the market of Tables and ab 14 (1) 20 million and 50 (1) 52 instance all for light                                                                                                    |
| Move Up                  | Interationantisten/Technicagainh14 1 20th/spra/5871 52tectama/biolabiana.martis                                                                                                    |
| Move Down                | Intrationactionalistic/Toologeadab14_1_bbsicsma/1871_52/setemalibciab/dependencies                                                                                                    |
|                          | Iditationectum@sto/Toolueedab14_1_bbs/cons/0/1152/ectemal/bc/abs/dependences/Conset0-2009-05-13                                                                                                    |
| Move to Bottom           | Interactions of the West Interaction 1.4, 1, 19 and non-selectral to Sub-Machine Advances of West-Selectron Biol Advances, Sec. J.                                                                                                    |
|                          | Interaction of the Washington State and Mills 1, 2000, on a SUPPL 5 Tendential Reliable and an one of Washington 2009, 05, 12th Advances.                                                                                                    |
|                          | International and a standard and a standard and a<br>Standard and a standard and a standard and a<br>Standard and a standard and a stand<br>A standard and a standard and a standard and a standard and a standard and a standard and a standard and a standard and a standard and a standard and a standard and a standard and a standard and a standard and a standard and a standard and a standard and a standard and a standard and and a standard and a standard and a standard and a standard and and a standard and a standard and a standard and and a standard and and a standard and and a standard and and and and and and and and and an                                         |
|                          | International and a standard and a standard and a st<br>A standard and a standard and a standard and a standard and a standard and a standard and a standard and a standard and a standard and a standard and a standard and a standard and a standard and a standard and an                                                                                                    |
|                          | Interaction of the Control of the Control of the Control of the Control of Control of the Control of Control of Contro                      |
|                          | Initiation and the Technical and Market Technical State (1997) 152 (and annuline labeled and an experimentation of 2010, 08: 36 mod                                                                                                    |
|                          | Networkstream and a state of the state of the state of                      |
|                          | Interpretent and the second of a subscription of the second second se                      |
|                          | Interpreter productor Verification (A) 1 (A) and (A) 1 (A) and (A) (A) (A) (A) (A) (A) (A) (A) (A) (A)                                                                                                    |
|                          | Interaction of the model of the Version and Mills 1, 19 and a constraint of the Version and No. (a) Advances                                                                                                    |
|                          |                                                                                                    |
|                          | Provide a construction of a second provide a second second sec                      |
|                          | Provide a supervision of the second state of the second state o                      |
|                          |                                                                                                    |
|                          | Parageneous research to receive grad by a parageneous received received and the received received rece                   |
|                          | <ul> <li>Zaskaphopolity metalogi to operating to operating and the standard standard stand<br/>Standard standard standard standard standard standard standard standard standard standard standard standard stand<br/>Standard standard standard standard standard standard standard standard standard standard standard standard stand<br/>Standard stan</li></ul> |
| Avera 1                  | zakap geoch aktiv romen geo a composition and the second second                                                                                                    |
|                          |                                                                                                    |
|                          | Save Oose Revert Default                                                                                                    |

### Select the GUI menu item

This is easy, just click the rightmost menu item. This corresponds to generate simulated sources. If you want to obtain their scalp projection, see below for 'EEG simulator'.

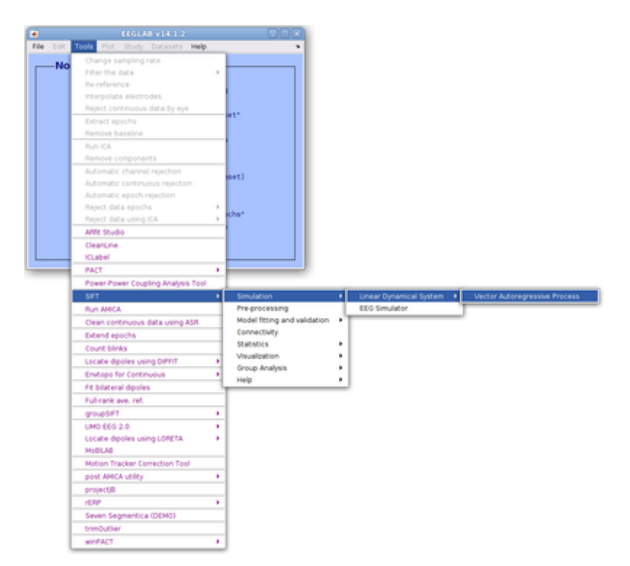

### Launch PropertyGrid GUI to accept user inputs

This is the famous PropertyGrid used everywhere in EEGLAB plugins. The menu items are self descriptive. The most important parameter here would be the top one labeled 'Simulation'. When you click it, you'll find 8 items in a list. Choose the first model labeled 'Epileptic Seizure'. Press 'OK' to start the process.

| 8 Miscellaneous        |                      |
|------------------------|----------------------|
| Simulation             | Epileptic Seizure    |
| DynamicalEquations     | x1(t) = {2*exp(-1/(0 |
| ModelOrder             | 6                    |
| SetDynamics            | False                |
| SimParams              |                      |
| SamplingRate           | 100                  |
| TrialLength            | 5                    |
| NumTrials              | 100                  |
| BurninSamples          | 1.000                |
| CheckStability         | True                 |
| E DataGenParams        |                      |
| NoiseCovMat            | 1                    |
| ProcessMean            | 0                    |
| NoiseDistribution      | gengauss             |
| ScaleParam             | 1                    |
| ShapeParam             | 2                    |
| VerbosityLevel         | 2                    |
| 8 OutputFormat         |                      |
| E BuildEEGLABStructure | True                 |
| ExportGroundTruth      | False                |
| SourceNames            |                      |
| SetName                |                      |
| E Visualization        |                      |
| PiotData               | True                 |
| PlotGraphicalModel     | True                 |
| (Name)<br>Description) |                      |

### Wait until the progress bar reaches the end

You'll see the 5 rainbow-colored bars that shows progress of the processes. It won't take more than 10 s if you choose the default parameters on the previous window. When calculation is done, the EEGLAB function pops up. This is unrelated to the current simulation, so press 'OK' to continue.

|                  | Progress                                                                    |  |
|------------------|-----------------------------------------------------------------------------|--|
|                  | Simulating Epileptic Seizure model                                          |  |
|                  | Translating system equations (100%)                                         |  |
|                  | Building model                                                              |  |
|                  | Simulating data from model                                                  |  |
|                  |                                                                             |  |
|                  | Constructing EEG dataset                                                    |  |
|                  |                                                                             |  |
| 🚺 Reje           | t epochs by visual inspection pop_eegplot()                                 |  |
| Add to<br>Reject | previously marked rejections? (checked=yes)<br>marked trials? (checked=yes) |  |
| He               | Cancel Ok                                                                   |  |

### Confirm the results

When calculation is done, you'll see these three windows pop up. The index numbers in the time-series data plot correspond to the index numbers used on the right schematic model. Press 'OK' to continue.

| Screll channel activities eegplot()                                                            |                                       | 🔹 Figure 3: Mullen_2011_Seizure.jpg 🔤 🗎                                                                                                    |
|------------------------------------------------------------------------------------------------|---------------------------------------|----------------------------------------------------------------------------------------------------|
| Figure Display Settings Help                                                                   |                                       | Ele Edit View Insert Iools Desktop Window Help                                                                                                    |
|                                                                                                | Stack                                 | □ d B b b S S O S Q A · C D B = D                                                                                                    |
|                                                                                                | Norm                                  |                                                                                                    |
| 1 2 3 4 5                                                                                      |                                       | Sim Josef M.H. Parsanery M.H. France Suitage Midden 1991                                                                                                    |
|                                                                                                | Scale<br>Scale                        | And and a special field of a special set of the special set of the spe |
| Chan. Time Value                                                                               | _                                     | 41 11                                                                                                    |
| CANCEL << 1 > >> 1 225.140 1.2251 5.8838 UPDATE M                                              | MARKS                                 |                                                                                                    |
| Dataset info pop_news     What do you want to do with th     Name it: Epileptic Sezu     Heip_ | et()<br>he new dat<br>re Ed<br>Cancel | Laset?<br>R.desc                                                                                                    |

#### **Confirm the updated EEGLAB GUI**

Now you see the updated EEGLAB main GUI. Confirm the number of channels (13), the number of epochs (100), sampling rate (this is 100Hz, not 1000Hz!), epoch length (5 s).

| #1: Epileptic Seizu | ire     |
|---------------------|---------|
| Filename: none      |         |
| Channels per frame  | 13      |
| Frames per epoch    | 500     |
| Epochs              | 100     |
| Events              | none    |
| Sampling rate (Hz)  | 100     |
| Epoch start (sec)   | 0.000   |
| Epoch end (sec)     | 4.990   |
| Reference           | unknown |
| Channel locations   | No      |
| ICA weights         | No      |
| Cataset size (Mb)   | 5.2     |

If you continue to analyze this data using SIFT, then you should be able to replicate the relations shown in the schematic illustration.

#### Access to the generated data

The generated 13-channel data are stored in EEG.data which has the size of 13 x 500 x 100 for channel, time points, and trials (epochs), respectively. To process this data using SIFT functions, follow the Example 1 above.

# **EEG Simulator**

# Select the GUI menu item

This GUI menu generates 1) the simulated sources as shown above, then 2) project them to scalp EEG channels. To perform source-to-scalp projection, it uses pre-computed 90-anatomical region atlas and international 10-10 system 64-ch scalp recording sensor labels and locations. This template information is included by the downloaded SIFT package and no need to take any action to set it up.

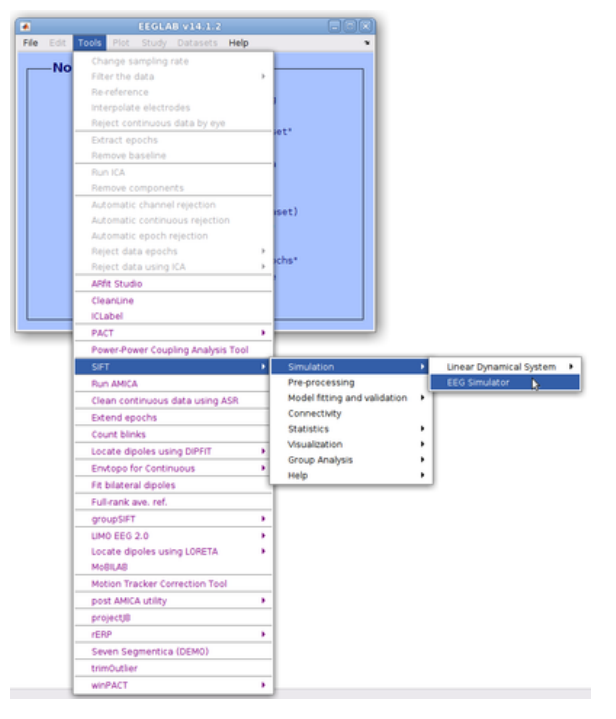

# Launch PropertyGrid GUI to accept user inputs

This window is important because **just pressing 'OK' does not work**. You have to first choose a model from the top GUI menu. As described, we select 'Epileptic Seizure'. This means that there will be 13 sources in the model. We need to specify the corresponding number of source locations by either entering their equivalent current dipole locations by xyz coordiantes (but in Talairach or MMN coordinate system? This needs to be clarified) or specifying their anatomical labels (looks like those used in AAL atlas by Tzourio-Mazoyer et al., 2002, but better to be confirmed also). For the test purpose, we choose the latter and click 13 check boxes for selecting anatomical labels from the dropdown menu under 'Scalp Data Generation'-'ForwardModel'-'SourceShape'-'RoiAtlasLabels'. You may choose any 13 regions for now to see if it works. When done, press 'OK'.

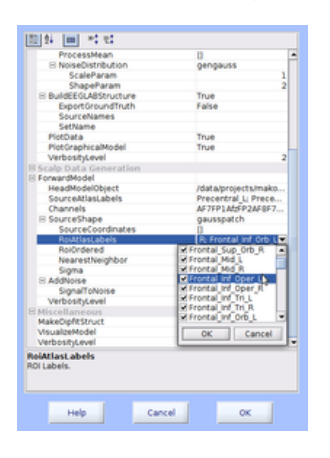

# Wait until the progress bar reaches the end

If everything goes well, you do not need to do anything. Just watch the progress bar extending to the end. It took longer than just simulating the sources in my case.

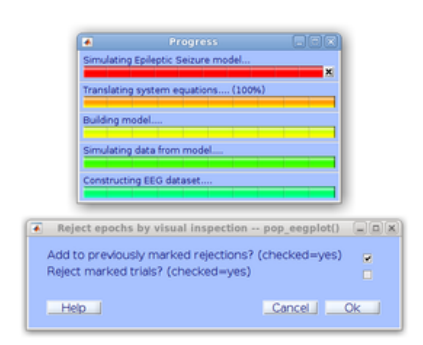

### What if I encounter this error?

How to run SIFT simulation - SCCN

I got this error message.

| This operation will require 0.7106 GB of memory. You do not have sufficient memory., |  |
|--------------------------------------------------------------------------------------|--|
| (Error occurred in function sim_fwdProj() at line 241)                               |  |
| Ok                                                                                   |  |
|                                                                                      |  |

Fortunately, I knew what it is through my experience with updating clean\_rawdata

(https://sccn.ucsd.edu/wiki/Artifact\_Subspace\_Reconstruction\_(ASR)#The\_option\_.27availableRAM\_GB.27\_is\_available\_to\_fix\_the\_length\_of\_final\_output.) And I know that **this may not cause the problem for most of non-Linux users** (unless you set a model with a crazily large number of network nodes.) This JAVA-based RAM check function returns very small amount for my environment (Fedora 28). I guess it depends on the definition of 'available RAM amount' by each OS. Even if the returned answer is 0.71 GB as in the example, there is much more RAM space available and HDD swap never occurs. You can always check how much RAM can be used via OS resource monitor. Based on this, I implemented the following change on sim\_fwdProj.m. There are more than one place that has the same error function, but the first one appears in line 241. I suggest you replace the function *error()* to *warning()* to let the calculation continue.

| r                                                                                                    |  |
|----------------------------------------------------------------------------------------------------|--|
|                                                                                                    |  |
| <pre>%error('This operation will require %0.5g GiB of memory. You do not have sufficient memory.',bytesReq/1024^3);</pre>                       |  |
| warning('This operation will require %0.5g GiB of memory. You do not have sufficient memory.', bytesReg/1024^3); % 12/02/2019 Makoto. Modified. |  |
| i de la construcción de la construcción de la construcción de la construcción de la construcción de la constru                                  |  |

# **Confirm the results**

When calculation is done, you will see the same set of figures. Note the two warning messages shown in the command line, which were generated by my mod suggested above. Note also that the 13 time-series data shown here refers to source activation, not the 64-channel projection yet.

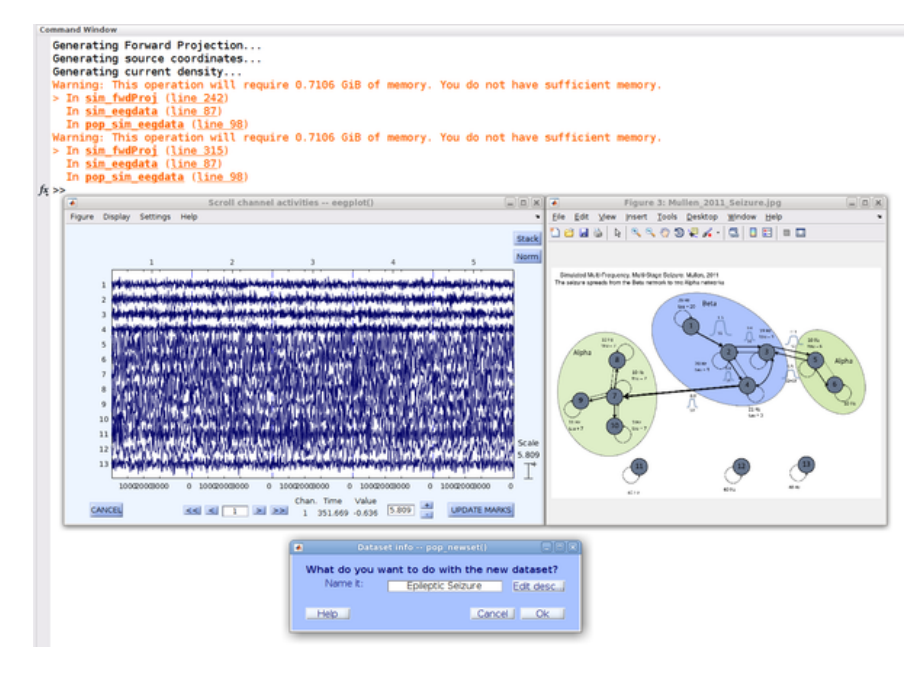

# **Confirm the updated EEGLAB GUI**

Now you see the updated EEGLAB main GUI. Confirm the number of channels (64, not 13!), the number of epochs (100), sampling rate (this is 100Hz, not 1000Hz!), epoch length (5 s).

| -#1. cpileptic Seizi | are     |  |
|----------------------|---------|--|
| Filename: none       |         |  |
| Channels per frame   | 64      |  |
| Frames per epoch     | 500     |  |
| Epochs               | 100     |  |
| Events               | none    |  |
| Sampling rate (Hz)   | 100     |  |
| Epoch start (sec)    | 0.000   |  |
| Epoch end (sec)      | 4.990   |  |
| Reference            | unknown |  |
| Channel locations    | Yes     |  |
| ICA weights          | No      |  |
| Cataset size (Mb)    | 769     |  |

# Confirm the scalp projection

To visually inspect the generated scalp projection 'recorded' at the scalp sensors, you have to manually open the scroll plot using EEGLAB function. 'Plot'-'Channel Data (Scroll)' opens the interactive GUI to browse the 64-ch time-series data.

| Figure | Display | Settings            | Help                                                                                                    |      |
|--------|---------|---------------------|----------------------------------------------------------------------------------------------------|------|
|        |         |                     |                                                                                                    |      |
|        |         |                     | 29                                                                                                    | KX.  |
|        |         |                     | here and a second second second second second second second second second second second second second second s  | -    |
|        |         |                     | And a second second second second second second second second second second second second second second second  |      |
|        |         | 171<br>40<br>172    |                                                                                                    |      |
|        |         | 111                 |                                                                                                    |      |
|        |         | 1010                |                                                                                                    |      |
|        |         | PE DO               | and a supplication of the interaction of a state of the state of the state of the state of the state of the     |      |
|        |         |                     |                                                                                                    |      |
|        |         | 100                 |                                                                                                    |      |
|        |         | 0000                | and the second second second second second second second second second second second second second second secon |      |
|        |         | 0.0 m               |                                                                                                    |      |
|        |         | 05                  |                                                                                                    |      |
|        |         | 01                  |                                                                                                    |      |
|        |         | 17 19 19            |                                                                                                    |      |
|        |         | 1000                |                                                                                                    |      |
|        |         | 2222                |                                                                                                    |      |
|        |         | POS<br>POS<br>Por   |                                                                                                    |      |
|        |         | P06<br>P30          |                                                                                                    | ale  |
|        |         | 109<br>109<br>01    |                                                                                                    | 1314 |
|        |         | 00<br>P030e<br>P030 |                                                                                                    | L.   |
|        |         |                     | 2008 2008 3008 0 1008 2008 3008 0 1008 0 1008 0 1008 0 1008 0 1008 2008 3008 0                                  |      |
|        |         |                     | Chan. Time Value                                                                                                |      |
|        |         | CANCEL              | K                                                                                                    |      |

# Access to the generated data

The generated 64-channel data are stored in EEG.data which has the size of 64 x 500 x 100 for channel, time points, and trials (epochs), respectively.

Author: Makoto Miyakoshi, Swartz Center for Computational Neuroscience (SCCN), Institute for Neural Computation (INC), UC San Diego Retrieved from "https://sccn.ucsd.edu/mediawiki/index.php?title=How\_to\_run\_SIFT\_simulation&oldid=34160"

- This page was last modified on 30 August 2022, at 18:27.
- This page has been accessed 1,942 times.